# Appendix 7: New Features in V 3.5

Port Flow Analyzer has had many updates since this user manual was written for the original v3.0 for Windows. These include 3.0 A through v3.0 E and now v3.5. Here is a brief listing of some of the features new since v3.0 E was released, including Version 3.5. Unless stated, most all of these new features apply *Only to the Pro Version of the software*:

#### **New Features:**

- The program now has an "EZ Start Wizard" to walk beginners through the steps of starting a new test. (Fig A20) This feature is in the Basic version also.
- Program will automatically look for old v3.0 files and copy them over to this new v3.5. This feature is in the Basic version also.
- Added several features for emailing graphs, files and PDF reports (if you have the full Adobe Acrobat <sup>TM</sup>). (Fig A21)
- Program now has a 'Website' button in the About screen for jumping to www.performancetrends.com website.
- New Preference for Blue and Red text colors in data entry grid on main screen, to better remind user of Intake versus Exhaust data. This feature is in the Basic version also.
- Increased the number of possible data points (rows of data) up to 55. This feature is in the Basic version also..
- Program now has added a new 'Edit' menu with several Edit options for the Main Screen. (Fig A22) This feature is in the Basic version also..
- Program now has added Backup and Restore commands under File at the main screen. (Fig A22) This feature is in the Basic version also..
- Program now has added ability to read WinFlow files from SF 1020 bench, in addition to an SF 600.
- You can now resize the Electronics and FlowCom Recording screen to display these readouts to fill the entire screen, if needed. (Fig A33) This feature is in the Basic version also..
- The program now warns if you pick an Alternate Folder for Saving in Preferences if the path includes "\PFADAT". You should be picking the folder which contains the folder "\PFADAT".
- In Head Details screen, the program would not correctly calculating Area or Width and Height for an Oval port. The program assumes Oval if the Width and Height are not the same and "Round" is the port shape described in the Head specs.
- The main screen now displays better for screen resolutions greater than 600 x 800. This feature is in the Basic version also.
- The screen colors are now more compatible with Windows XP. This feature is in the Basic version also.
- Added a new Port Velocity mode in test options, where you can record 1 pitot tube pressure at every test point. A new Preference called "Prompt for Recording Single Vel. Pt." was also added to let the program Prompt you for recording a single Pitot Tube velocity reading after you record the CFM readings. Set this to No and the program records all data AND Pitot Tube velocity at the same time. Set this to Yes, and the program records all CFM data EXCEPT velocity, then displays a message "Now Record Velocity with <F1>" for about about 1 second, then when you press <F1> again, just the velocity reading is taken. This data is contained in a data column called "Vel #1". This data is graphed vs Lift or L/D if you select to graph a Port Velocity Map, and is included in Report Types of "Raw Data" and "Calculated Data". (Fig A23)
- You can save a picture file (like a jpg file) at each lift point, like recording flow patterns with wet flow benches. (Fig A23)
- You can now search (Filter tests) for certain characters or phrases in the test File Name, in addition to comments, spec settings flow results as available in v3.0.
- Now when you click on a graphed point on the main screen, the row for that data point gets highlighted in the table of results. This feature is in the Basic version also.
- Program now better remembers the printer type and printer page orientation when you make changes to the Windows Printer Setup. This feature is in the Basic version also.
- Program now has new preference to let you pick a Company Logo graphics file to appear in your printouts. The logo prints out in Graph printouts also. (Fig A25)

• Updated the routine to locate an appropriate version of Adobe Acrobat <sup>™</sup> to view the PDF files for the user manual. This feature is in the Basic version also.

## New Outputs (Features for Graphs and Reports):

- Added several new features for doing Cylinder to Cylinder comparison reports. (Fig A24) When you choose a 'Cyl-Cyl' report type, three new options appear:
  - 1. Whether to include additional Tests or Heads in the report. This allows you to compare cylinders from different tests or heads on the same report.
  - 2. Whether to include a difference column to show the difference in the first Column of CFM to all the rest. This first column could be a single cylinder or the average for the first head.
  - 3. Whether to include averages of the columns at the bottom of each column. This would be like the average CFM flow at all lifts for each cylinder.
- Program now has added ability to specify which Ports to Graph and/or Report with a new 'Pick' option for Which Cylinders in the 'Graph' and 'Report' Options screens. (Fig A24)
- Columns in History Log have been slightly rearranged, and columns now include Which Cylinders, which are the cylinders to Report or Graph if you choose the 'Pick' option. (Fig A24)
- New Format option to Open/Save/Edit a particular graph format. This allows you to save the graph type, test pressure corrections, graph scales, etc to a particular name. Then you can easily Open these saved formats to reproduce a graph format in the future. This is available by clicking on Format, then Open/Save/Edit Graph Format. (Fig A26)
- User Specified Colors now include colors for Port Velocity Maps. Click on Preferences, then Set Graph Colors on the right side, then at the bottom right of the Graph Colors screen are the color choices for the Port Velocity Maps.
- Made several changes so Port Velocity maps would show up better on various computer screen resolutions.
- Added several new features for writing ASCII files from reports. (Fig A29)
  - 1. Report names can now include the path.
  - 2. Now you can browse to find or create a file name and path for writing the ASCII file.
  - 3. ASCII reports can now include comments and all test specifications in the output.
  - 4. Program now remembers ASCII file settings.
- Program now has added several additional graph styles under format, then Line Style. These include bar graphs, 3D bar graphs, area graphs, etc. (Fig A27)
- Program now has added "3D-Graphs.clc" calc screen to let user change view and other specs about 3D graphs. (Fig A28)
- When opening a WinFlow data file, the program now lets you pick the Comments file for this WinFlow file, so those comments can be imported also.
- The Preference which allows you to choose a default Floppy/CD drive has been expanded to include letter drives from A to Z. This feature is in the Basic version also.
- Changed Preference for Dot Matrix Graph Printer Adjustment to "Graph Printer Adjustment For..." and now have "Acrobat" as a choice. This feature is in the Basic version also.
- Put in checks for blank choices in Graph and Report menus. Blank entries are automatically set to the first choice in the 'Drop Down'. This feature is in the Basic version also.
- Made graph line flash rate independent of computer speed (.2 second flash rate). This feature is in the Basic version also.
- Print B&W now draws graph as B&W on screen for better printing on color printers when B&W has been requested. This feature is in the Basic version also.
- Program now prints headers of graphs and reports the same, and modifies the spacing to better ensure that long test file names are printed completely. As mentioned earlier, you can also include a company logo graphic image.
- A new option has been added so reports can be printed WITHOUT the Flow Data. This allows you to print, for example, just the Head Specs and Head Details with nothing else. This feature is in the Basic version also.

#### **New Features for Various Flow Benches and Electronics:**

- Added some new Flow Bench types and/or features to be more compatible with the following types of Flow Benches. This feature is in the Basic version also.
  - Performance Trends' EZ Flow system. (Fig A32)
  - SuperFlow
  - FMA Flow Benches from Australia
  - Saenz Flow Bench
  - Performance Flow and JKM style benches (using Pitot Tubes to record CFM flow)
  - Several styles of custom or "do it yourself" flow benches.
- Program now will control Performance Trends' automatic Valve Opener. Note: You will be given a new unlock number for your program to open up the Valve Opener menu option in the Flow Bench specs. (Fig A30)
- Program is compatible with SuperFlow's <sup>™</sup> new USB FlowCom. This feature is in the Basic version also.
- Added 3 new Preferences for Pro version only, which allows for there to be both an Intake and Exhaust Test Correction. A Test Correction is obtained by flowing a known orifice where the head would go on your flow bench. Knowing the difference between what IS measured and what SHOULD BE measured, a correction is obtained, to put your bench back in Calibration. Now you can do this both in the standard Intake direction AND exhaust direction. The Preferences menu now contains places for you to enter the expected flow for both the intake and exhaust direction. Previously, the program used the Superflow SF110 bench standard of 153.2 CFM.
- Program now has added ability to permanently save some debugging settings in the 'Flow Com' or 'Electronics' screen if these debugging settings are fixing a problem. Click on Options, then the 'Save..' or 'Unsave...' options.
- Program now has added option if FlowCom screen to force FlowCom to change the range of the flow bench.
- If requested Range in Bench Specs is blank, the program now assigns range 1 both in the FlowCom Screen and in the Main Screen grid (spreadsheet).
- Added Calibrate Range screen in Bench Specs for Custom Bench or Performance Trends' EZ Flow Type flow bench. By installing and flowing known sharp edged orifices, you can calibrate your bench to match the CFM results of other production flow benches, like a SuperFLow <sup>™</sup> bench. (Fig A31)
- Program now does more extensive of valid com ports for communicating to a FlowCom or Performance Trends Black Box and Black Box II. It checks up to Com Port 20, and gives better suggestions at valid ports. There is also a "Find" button in the Flow Bench specs screen to find your electronics by checking all available Com Ports. This feature is in the Basic version also.
- Expanded some allowable ranges for SF300 and SF600 to cover ranges requested by some customers. Opened up acceptable limits for flow ranges for Custom Bench to 10-5000 CFM. This feature is in the Basic version also.
- New Preference allows you to increase the allowable test and flow pressure inputs up to 1000 each.
- Program now allows printing of Calibrations screen. This feature is in the Basic version also.
- Rearranged Troubleshooting options in FlowCom/Electronics screen to be under Help. This allows more room for features to be listed under Options. This feature is in the Basic version also.

#### New Features Specific to the Black Box II:

- Program now has added option for Recording Switch for Black Box II. Click on Options in the Electronics screen, then Foot Switch Enabled to turn on this option. Then click on Options in the Electronics screen again, BB2 Foot Switch, then pick which Temperature channel to have the switch come in on. The Black Box II can read both temperature and the foot switch from the 4 pin analog inputs on its side. This feature is in the Basic version also.
- Added 2 new Troubleshooting Options, of Test Com Ports and Check Boot Message. This feature is in the Basic version also.
- Made major change to EZ Flow flow bench calibration to work with new Black Box II. (Fig A32) This feature is in the Basic version also.

- Program now does better checks for bad data from Black Box II. This feature is in the Basic version also.
- Added new option for Preference of 'Black Box Reads +/- Pressure' but the program does no checks to see if the direction of the flow is correct for the type of port, intake and exhaust. Setting "Black Box Reads +/- Pressure" means a custom bench does not need valves to maintain the high pressure side of the manometer to remain the high pressure side of the manometer when you switch from the Intake to the Exhaust flow direction. This greatly simplifies the design of "do it yourself" and custom benches.
- Fixed bug where if the program is set to 'Black Box Reads +/- Pressure', CFM was being displayed even if the Vertical Manometer reading was less than 2" water. This feature is in the Basic version also.
- Added Preference for Barometer sensor in Black Box II. To get Barometer reading with Black Box II, you must turn on the Preference "Black Box II has Baro Sensor" and also ask to record Barometer in the Test Conditions screen. You can also adjust the Barometer reading slightly with the Weather Calibration section in the Calibrations screen available by clicking on the Calibrations button at the lower left corner of the Flow Bench Specs screen. The Barometer input in this screen will offset the Black Box's barometer reading. For example, enter -.25 and the Black Box's Barometer will be reduced by .25 inches of Mercury.
- Program now has added checks for Black Box or EZ Flow systems to watch for over-ranging the pressure sensors, producing inaccurate data. For example, if a pressure sensor is "maxed out", the program tells you this, rather than letting you think this data point is accurate. This feature is in the Basic version also.
- Fixed a bug where the Black Box could read test pressure incorrectly for certain faster computers. This feature is in the Basic version also.
- Added a Preference to Eliminate program looking for Black Box set up for + or pressure.

### New Engine Performance Report Features (Pro Version Only):

- Program now comes with almost 1000 more example cam profiles built in, including almost the entire Crane catalog.
- Program now offers to fill in blank Engine Specs.
- Program now allows for Rocker Arm Ratios of less than 1, down to .7
- Fixed a bug where if you chose a different Cam Advance in the Engine Specs screen, it would blank out and revert back to straight up.
- Fixed a bug where if you chose something other that .050" events in the Engine Specs screen (.040" or seat timing), the program would always open up the Engine Specs screen with .050" as the labels for cam events.
- Fixed bug where VERY high runner velocities (small ports) could erroneously produce good HP.
- Engine Performance Estimate report now uses Metric Units if Metric units are chosen in Preferences.

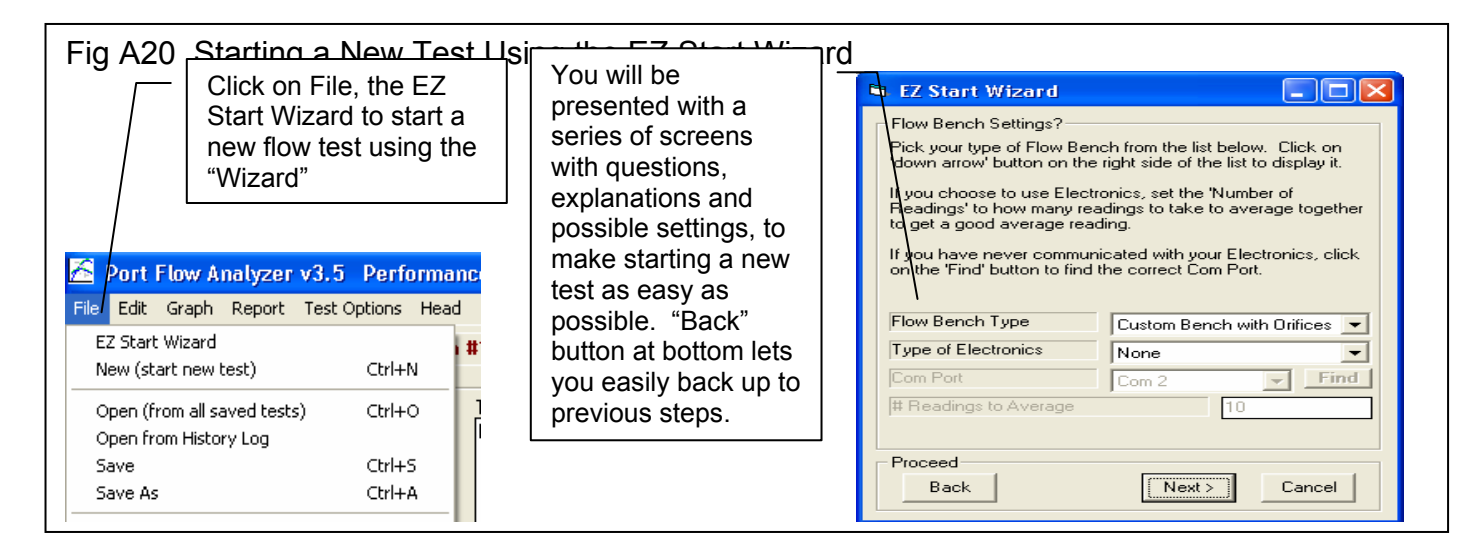

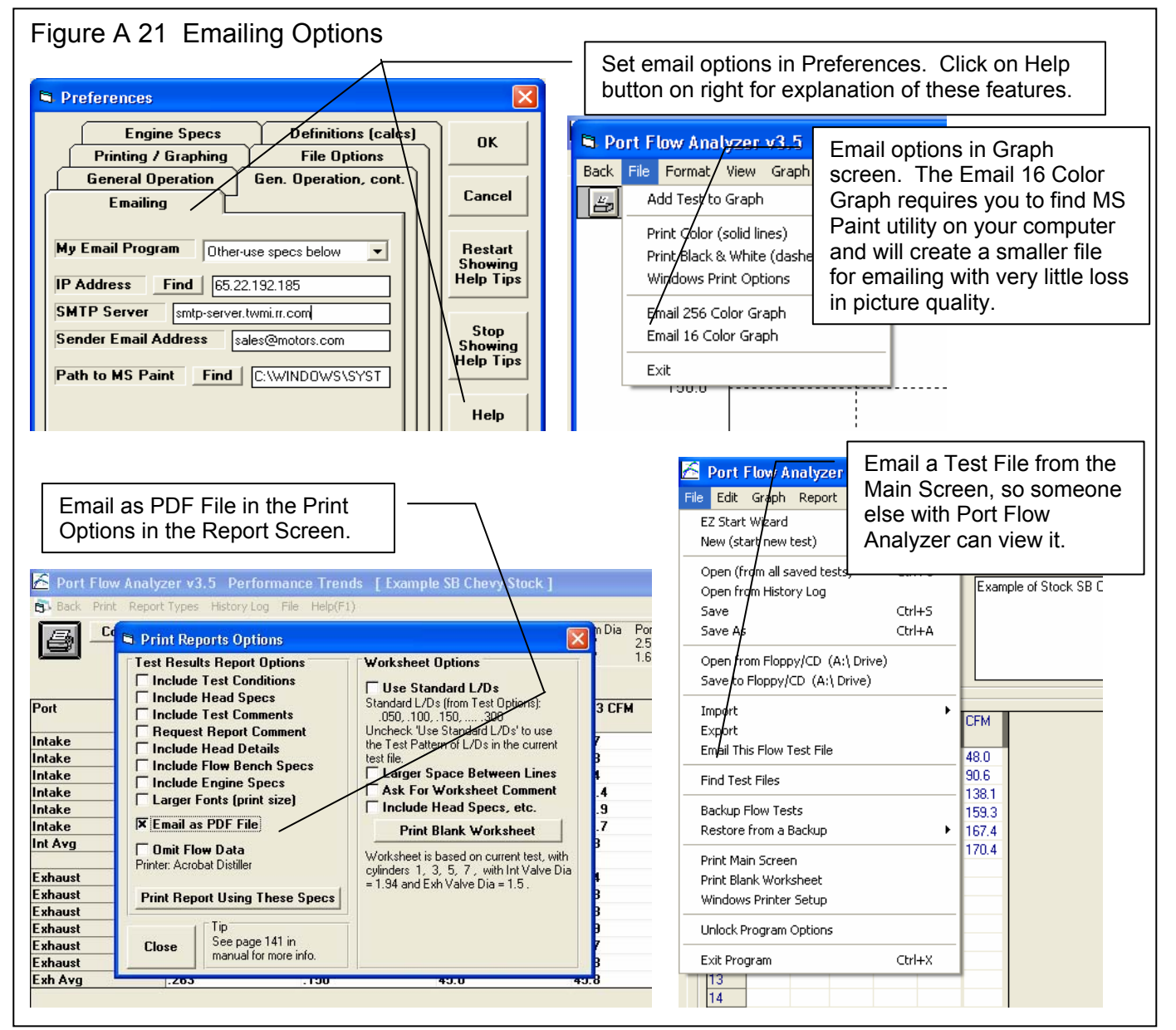

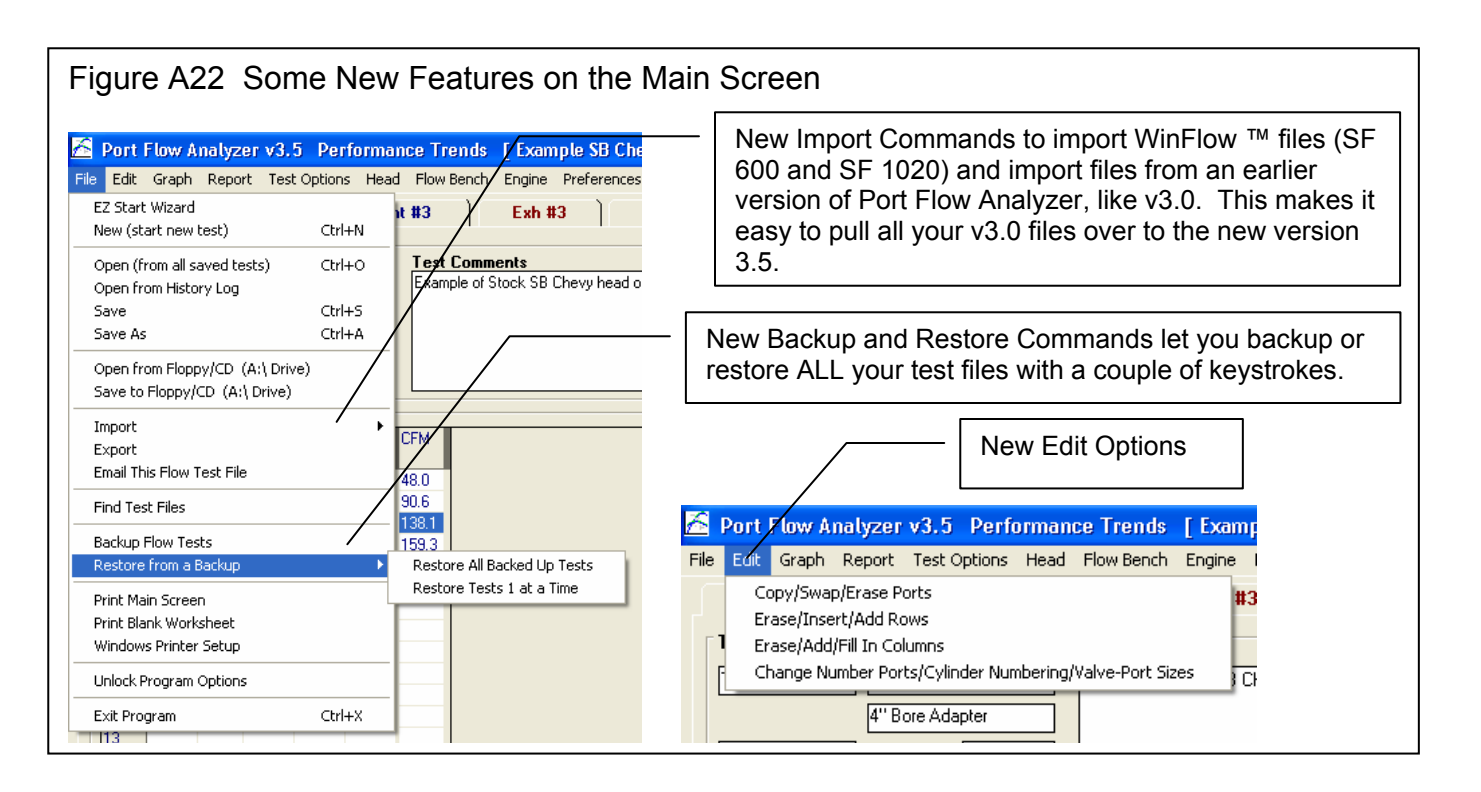

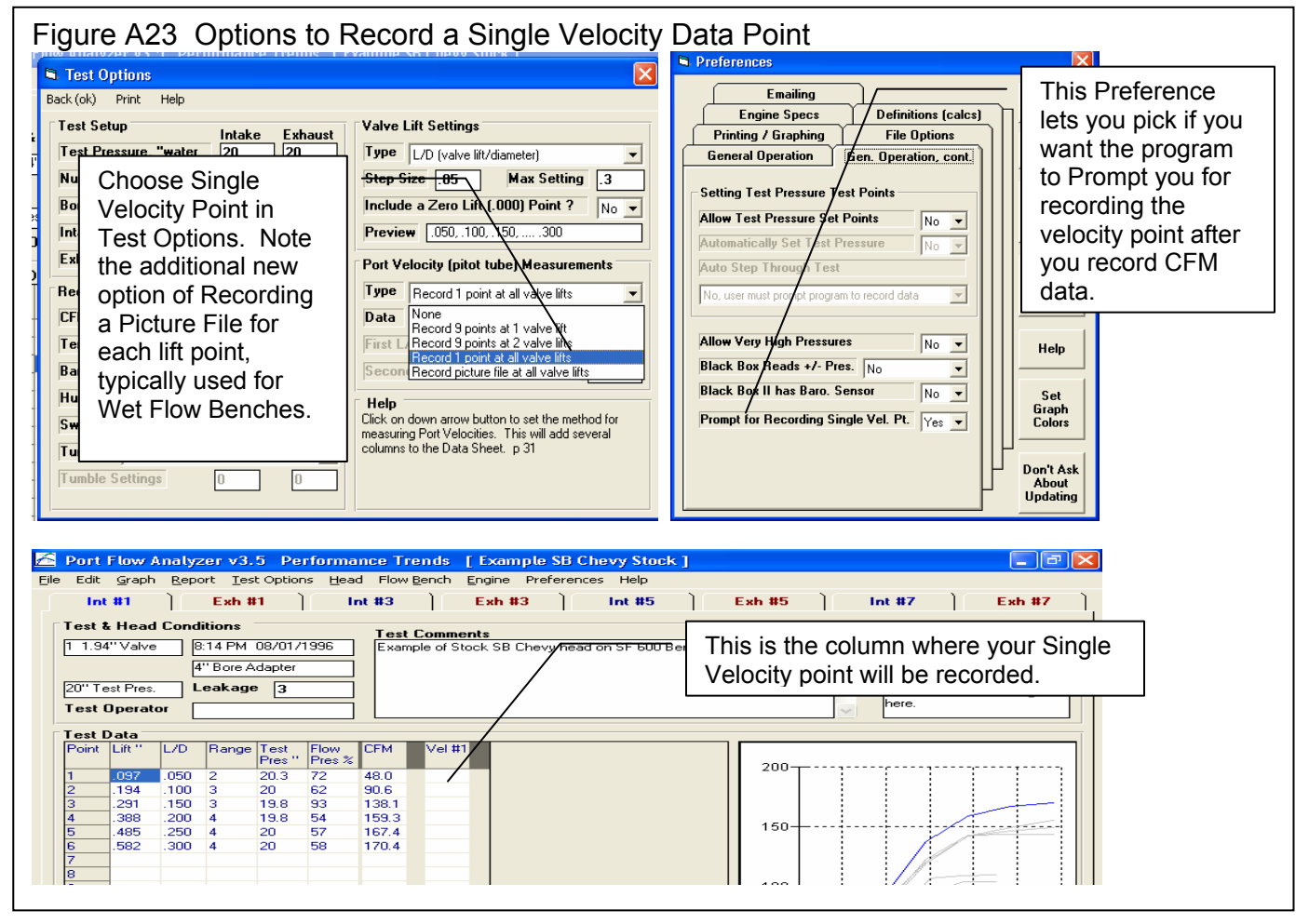

| Figure A                                                                                                    | A24 New              | Cyl-Cyl                 | Compar               | ison Re                                                       | oorts                                                       |                                                                                                 |                              |                                                        |                                       |  |
|----------------------------------------------------------------------------------------------------|----------------------|-------------------------|----------------------|---------------------------------------------------------------|-------------------------------------------------------------|-------------------------------------------------------------------------------------------------|------------------------------|--------------------------------------------------------|---------------------------------------|--|
|                                                                                                    |                      |                         |                      | <u> </u>                                                      | ick a "Cyl-Cy                                               | yl Comparisor                                                                                   | " Report                     | Type.                                                  |                                       |  |
| 🖻 Repor                                                                                                    | t Options            |                         |                      | <b>≥_</b> [                                                   | New "Pick"                                                  | option lets vo                                                                                  | u specify                    | which cylind                                           | ers for this                          |  |
| Report Specs                                                                                                    |                      |                         |                      |                                                               | head to include, in this case you have entered "1, 3".      |                                                                                                 |                              |                                                        |                                       |  |
| Туре                                                                                                    | Int & Exh Cyl-       | Cyl Comparis            | son / 🗲              |                                                               | These                                                       | 2                                                                                               | for "Out of                  |                                                        | · · · · · · · · · · · · · · · · · · · |  |
| Correct to New Test Pressure                                                                                                    |                      |                         |                      |                                                               | let you include cylinders from other tests, include a "Dif" |                                                                                                 |                              |                                                        |                                       |  |
| New Int Test Pres, "water 10                                                                                                    |                      |                         |                      |                                                               | column                                                      | showing CFN                                                                                     | 1 improve                    | ments, and it                                          | f you want                            |  |
| New Exh Test Pres, "water / 10/                                                                                                    |                      |                         |                      |                                                               | average                                                     | es of the colur                                                                                 | nns or flo <sup>r</sup>      | w averages f                                           | for the head                          |  |
| Which                                                                                                    | Which Cylinders Pick |                         |                      |                                                               | Include                                                     |                                                                                                 | .5.                          |                                                        |                                       |  |
| Cyl to Report 1, 3                                                                                                    |                      |                         |                      |                                                               | Flow Analyzer                                               |                                                                                                 |                              |                                                        |                                       |  |
| Include Tests in History Loa                                                                                                    |                      |                         |                      |                                                               |                                                             |                                                                                                 |                              |                                                        |                                       |  |
| Baseline Title: example sb chevy stock Head Number: Test Date: 08/01/1996                                                                                                    |                      |                         |                      |                                                               |                                                             |                                                                                                 |                              |                                                        |                                       |  |
| Include Averages                                                                                                    |                      |                         |                      |                                                               |                                                             |                                                                                                 |                              |                                                        |                                       |  |
| Head (A) Title: example sh ford sf 110 w port velocity Head Number: Test Date:                                                                                                    |                      |                         |                      |                                                               |                                                             |                                                                                                 |                              |                                                        |                                       |  |
| Notes:<br>Salest the actions use want for this report. Some Software and the action of the action of the action of the report.                                                                                    |                      |                         |                      |                                                               |                                                             |                                                                                                 |                              |                                                        |                                       |  |
| Select the options you want for this report. Some File\Path: c:\vb98\projects6\pfa\pfa\texamples\examples\examples b ford sf 110 w port velocity Thtake: 11 78 diameter valve(c) Evhaust: 11 45 diameter valve(c) |                      |                         |                      |                                                               |                                                             |                                                                                                 |                              |                                                        |                                       |  |
| change them) depending on the type of report<br>you select or other settings. Then click on the                                                                                                    |                      |                         |                      |                                                               |                                                             |                                                                                                 |                              |                                                        |                                       |  |
| Make Report' button. This summary is included in Printouts or if you write an ASCII file and select to include comments.                                                                                          |                      |                         |                      |                                                               |                                                             |                                                                                                 |                              |                                                        |                                       |  |
| Make Benert   Hele   Careel   Briel                                                                                                    |                      |                         |                      |                                                               |                                                             |                                                                                                 |                              |                                                        |                                       |  |
|                                                                                                    |                      |                         |                      |                                                               |                                                             |                                                                                                 |                              |                                                        |                                       |  |
|                                                                                                    |                      |                         |                      |                                                               |                                                             |                                                                                                 |                              |                                                        |                                       |  |
| Click on the "Heads" button for a summary of the heads                                                                                                    |                      |                         |                      |                                                               |                                                             |                                                                                                 |                              |                                                        |                                       |  |
| Port Flow Analyzer v3.5 Performance Trends [Example Shown in this Cyl-Cyl Comparison Report, as shown here. These comments will be included in printouts                                                          |                      |                         |                      |                                                               |                                                             |                                                                                                 |                              |                                                        |                                       |  |
| Back Print Report Types History Log File Help(F1)                                                                                                    |                      |                         |                      |                                                               |                                                             |                                                                                                 |                              |                                                        |                                       |  |
| 8 -                                                                                                    | Comments             | Teport of:<br>Comparing | Test Time<br>8:14 PM | Tested<br>Int: 20''                                           | at Corrto #v<br>10.0" 1                                     | 'lvs Vlv Dia Stem<br>1.94'' .34''                                                               | Dia Port Are<br>2.52 sq      | a<br>in                                                |                                       |  |
|                                                                                                    |                      | Cylinders               | 08/01/1996           | Exh: 20"                                                      | 10.0" 1                                                     | 1.5" .34"                                                                                       | 1.69 sq                      | in                                                     |                                       |  |
| Port                                                                                                    | Lift                 | L/D                     | Cyl 1 CF             | M Cyl5i                                                       | CFM Dif                                                     | Cyl 3 CFM<br>(A)                                                                                | Dif                          | Cyl 4 CFM<br>(A)                                       | Dif                                   |  |
| Intake                                                                                                    | .097                 | .050                    | 34.0                 | 27.5                                                          | -6.5                                                        | 35.41 *                                                                                         | 1.41                         | 33.75 *                                                | -0.25                                 |  |
| Intake<br>Intake                                                                                                    | .194                 | .100                    | 64.1<br>97.7         | 60.9                                                          | -3.2                                                        | 72.03 *                                                                                         | 7.93                         | 67.98*                                                 | 3.88                                  |  |
| Intake                                                                                                    | .388                 | .200                    | 112.6                | 10/0.4                                                        | Cyl 3 an                                                    | d 4 picked in H                                                                                 | History Lo                   | g from 🔁                                               | -9.8                                  |  |
| Intake                                                                                                    | .485                 | .250                    | 118.4                | 105.6                                                         | Head "A"                                                    | for comparis                                                                                    | on.                          | 7 *                                                    | -14.6                                 |  |
| Int Avg                                                                                                    | .340                 | .175                    | 91.2                 | 81.6                                                          | Ast Lor                                                     | d u. u. c                                                                                       |                              |                                                        | -17.55                                |  |
|                                                                                                    |                      |                         | 7                    |                                                               |                                                             | ° cylinders fro                                                                                 | m the Bas                    | seline head (                                          | Cyl #1                                |  |
| Exhaust                                                                                                    | .075                 | .050                    | 17.4                 | 15.8                                                          | in the Be                                                   | ro on this Che                                                                                  | vy nead)                     | snown nere,                                            | as picked                             |  |
| Exhaust                                                                                                    | .150                 | .100                    | 35.9                 | 35.3                                                          |                                                             |                                                                                                 |                              |                                                        |                                       |  |
| Exhaust                                                                                                    | .300                 | .200                    | 65.8                 | 61.5                                                          | -4.3                                                        | <b>74.5</b>                                                                                     | 8.7                          | 75.5                                                   | 9.7                                   |  |
|                                                                                                    | - \                  |                         |                      |                                                               | 2.2                                                         | 90.05 4                                                                                         | 0.05                         | 00.00 *                                                | 10.52                                 |  |
| Exhaust                                                                                                    | .375                 | .250                    | 71.5                 | 69.3                                                          | -2.2                                                        | 80.10                                                                                           | 0.00                         | 82.03 *                                                | 10.53                                 |  |
| Exhaust<br>Exhaust                                                                                                    | .375<br>.450         | .250                    | 71.5                 | 69.3<br>71.3                                                  | -2.2                                                        | 82.75 *                                                                                         | 11.45                        | 82.03 -<br>84.25 -                                     | 12.95                                 |  |
| Exhaust<br>Exhaust<br>Exh Ayg                                                                                                    | .375<br>.450<br>263  | .250<br>.300<br>.150    | 71.5<br>71.3<br>45.0 | 69.3<br>71.3<br>43.4                                          | -2.2<br>0.<br>-1.6                                          | 82.75 *<br>52.4                                                                                 | 6.65<br>11.45<br>7.4         | 82.03 <sup>2</sup><br>84.25 <sup>*</sup><br>52.5       | 10.53<br>12.95<br>7.5                 |  |
| Exhaust<br>Exhaust<br>Exh Avg                                                                                                    | .375<br>.450<br>263  | .250<br>.300<br>.150    | 71.5<br>71.3<br>45.0 | 69.3<br>71.3<br>43.4<br>Differenc                             | -2.2<br>0.<br>-1.6<br>e between e                           | 88-32 -<br>82.75 *<br>52.4<br>each cylinder a                                                   | 11.45<br>7.4                 | 82.03 <sup>2</sup><br>84.25 <sup>*</sup><br>52.5<br>st | 10.53<br>12.95<br>7.5                 |  |
| Exhaust<br>Exhaust<br>Exh Avg                                                                                                    | .375<br>.450<br>263  | .250<br>.300<br>.150    | 71.5<br>71.3<br>45.0 | 59.3<br>71.3<br>43.4<br>Differenc<br>cylinder (               | -2.2<br>0.<br>-1.6<br>e between e<br>Cyl 1 CFM i            | 88-30 <sup>-</sup><br>82.75 *<br>52.4<br>each cylinder a<br>n the 4 <sup>th</sup> colun         | 11.45<br>7.4<br>and the firs | 82.03 -<br>84.25 -<br>58.5<br>st                       | 10.53<br>12.95<br>7.5                 |  |
| Exhaust<br>Exhaust<br>Exh Avg                                                                                                    | .375<br>.450<br>263  | .250<br>.300<br>.150    | 71.5<br>71.3<br>45.0 | b9.3<br>71.3<br>43.4<br>Differenc<br>cylinder (<br>case) is s | e between e<br>Cyl 1 CFM i<br>shown in the                  | 82.75 *<br>82.75 *<br>52.4<br>each cylinder a<br>n the 4 <sup>th</sup> columns<br>"Dif" columns | and the firs                 | 82.03 -<br>84.25 -<br>52.5<br>st                       | 10.53<br>12.95<br>7.5                 |  |

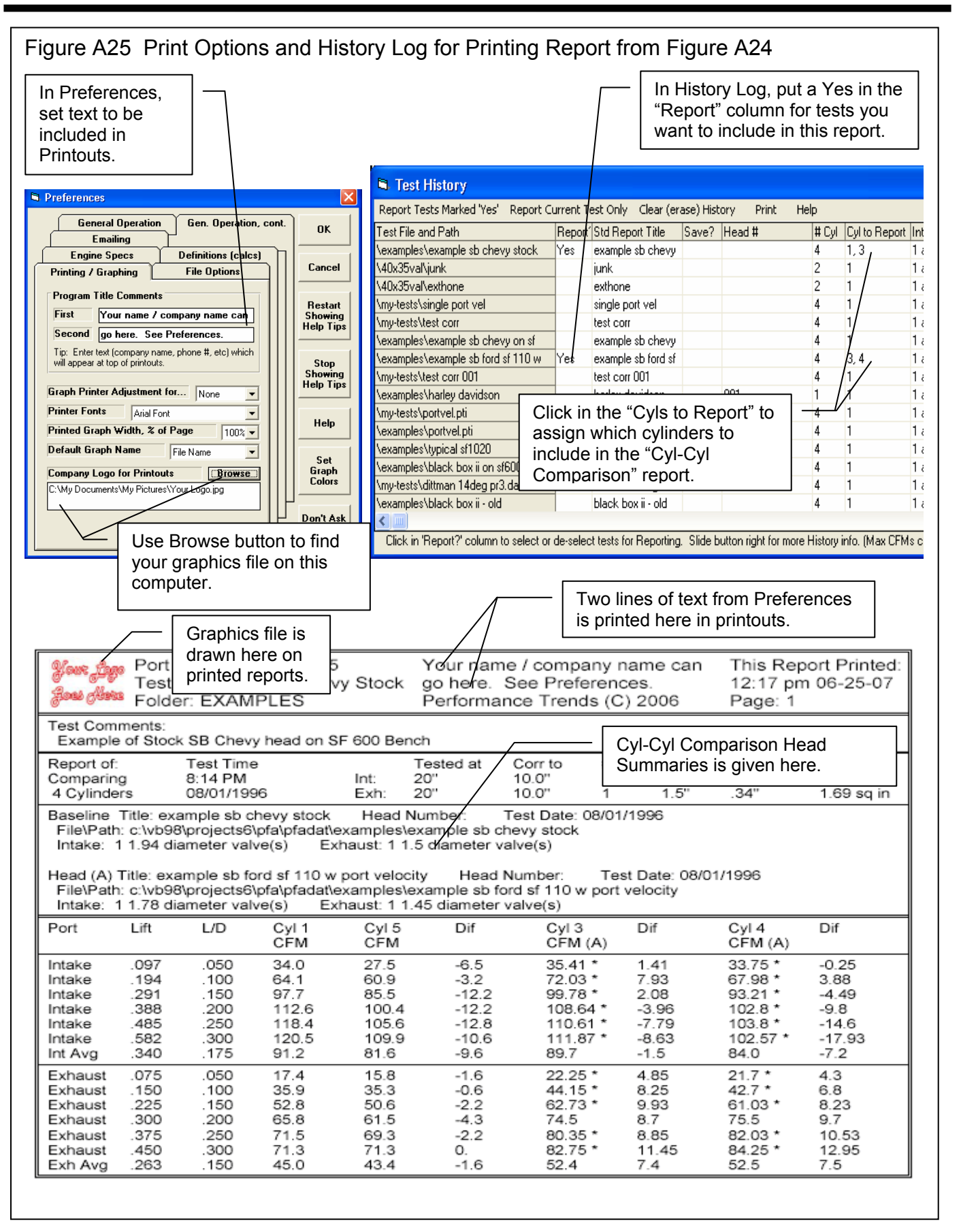

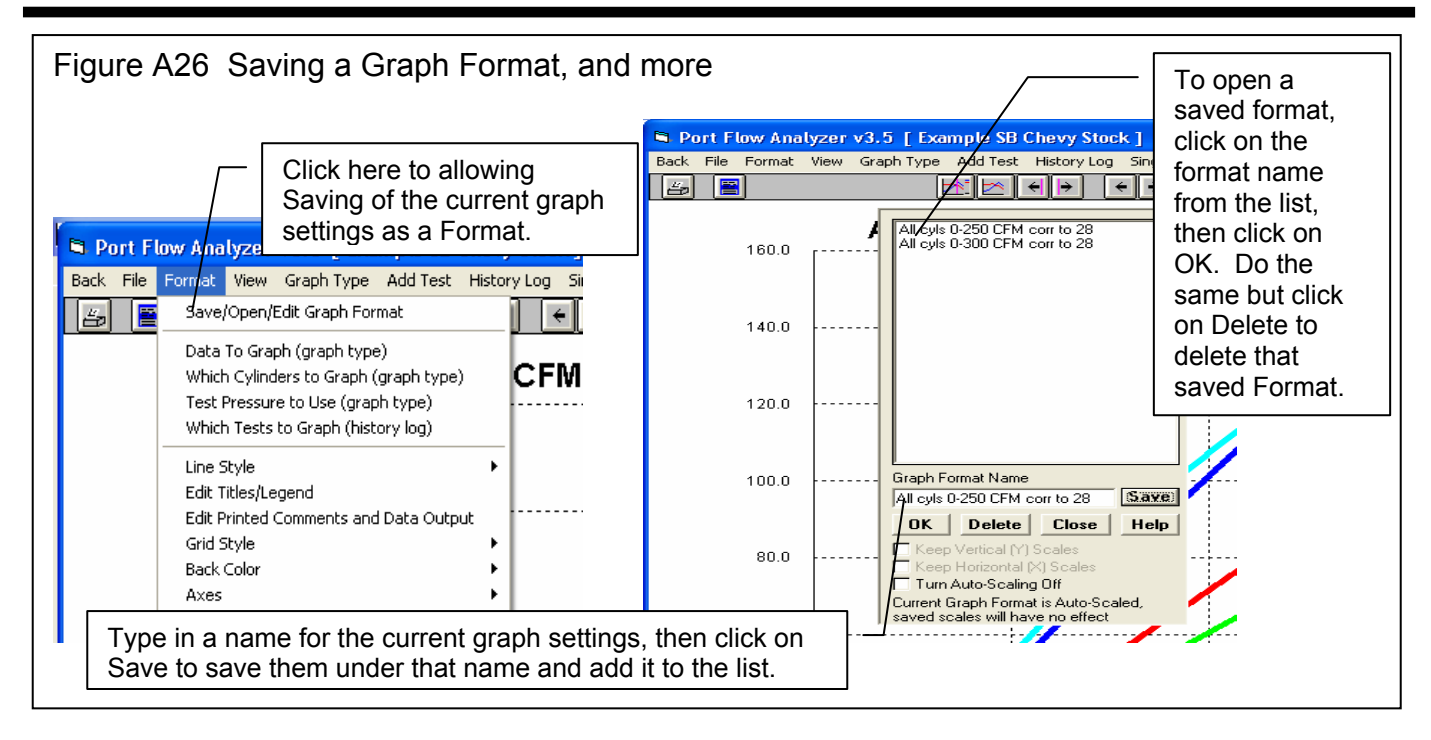

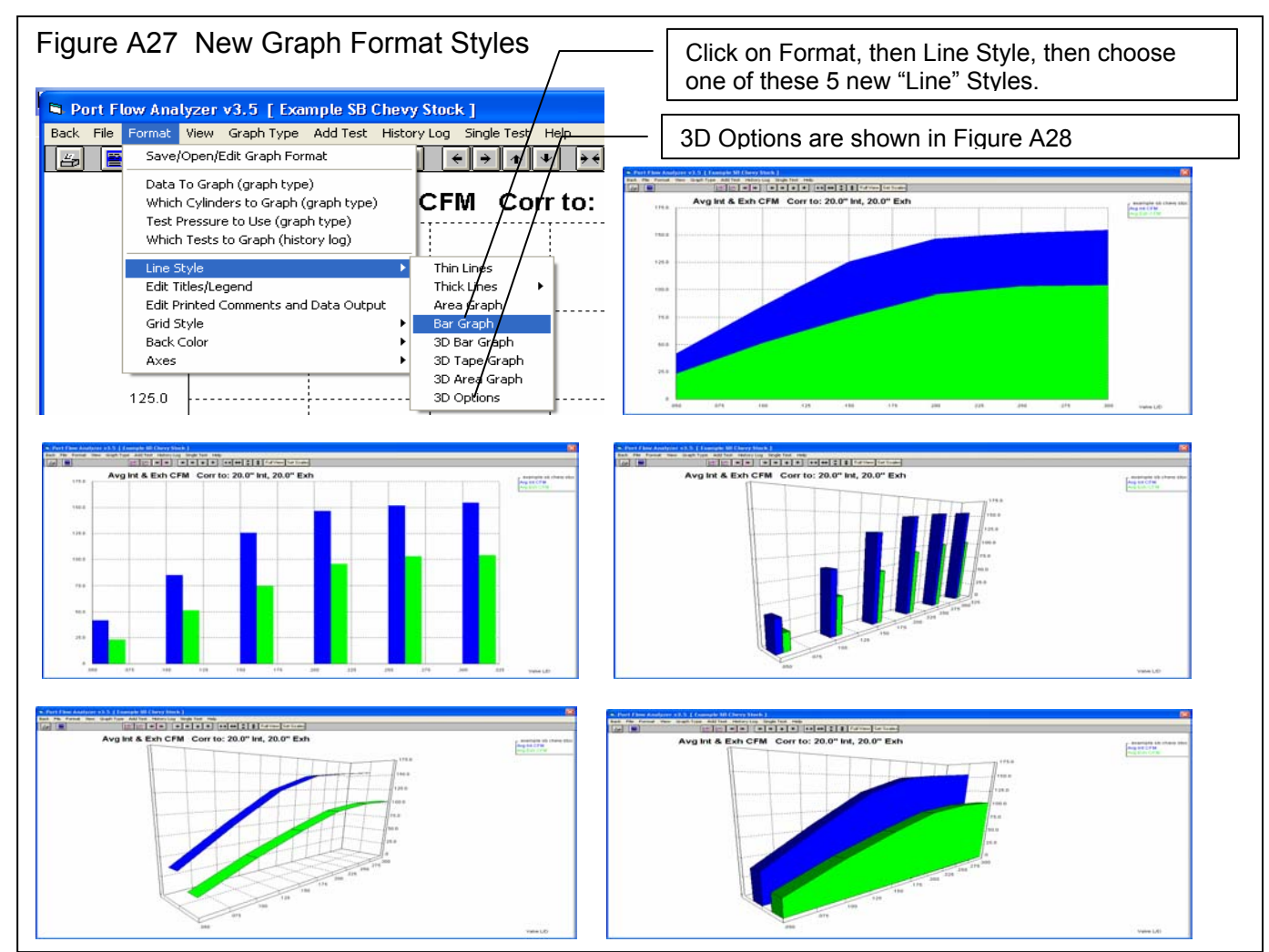

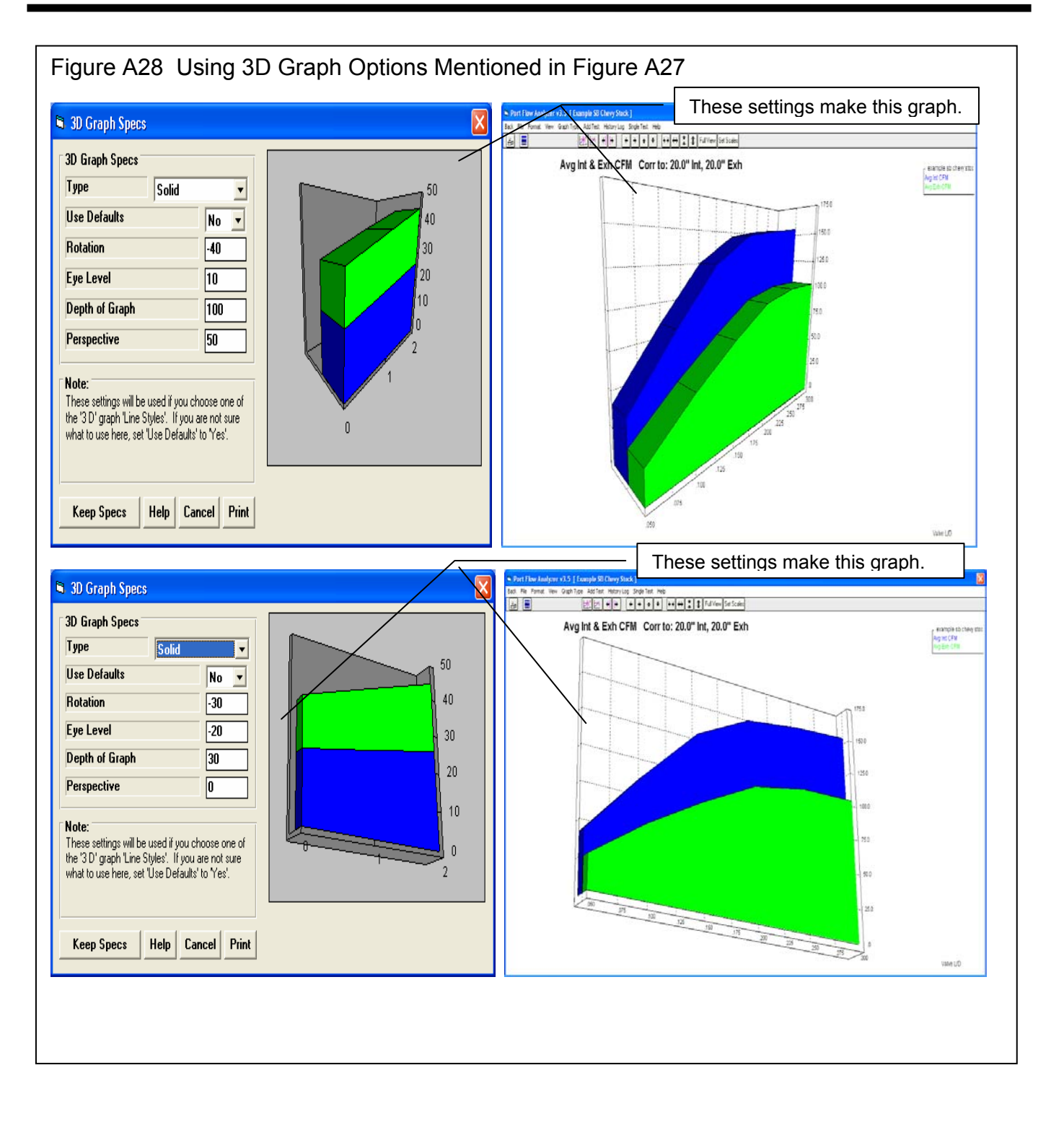

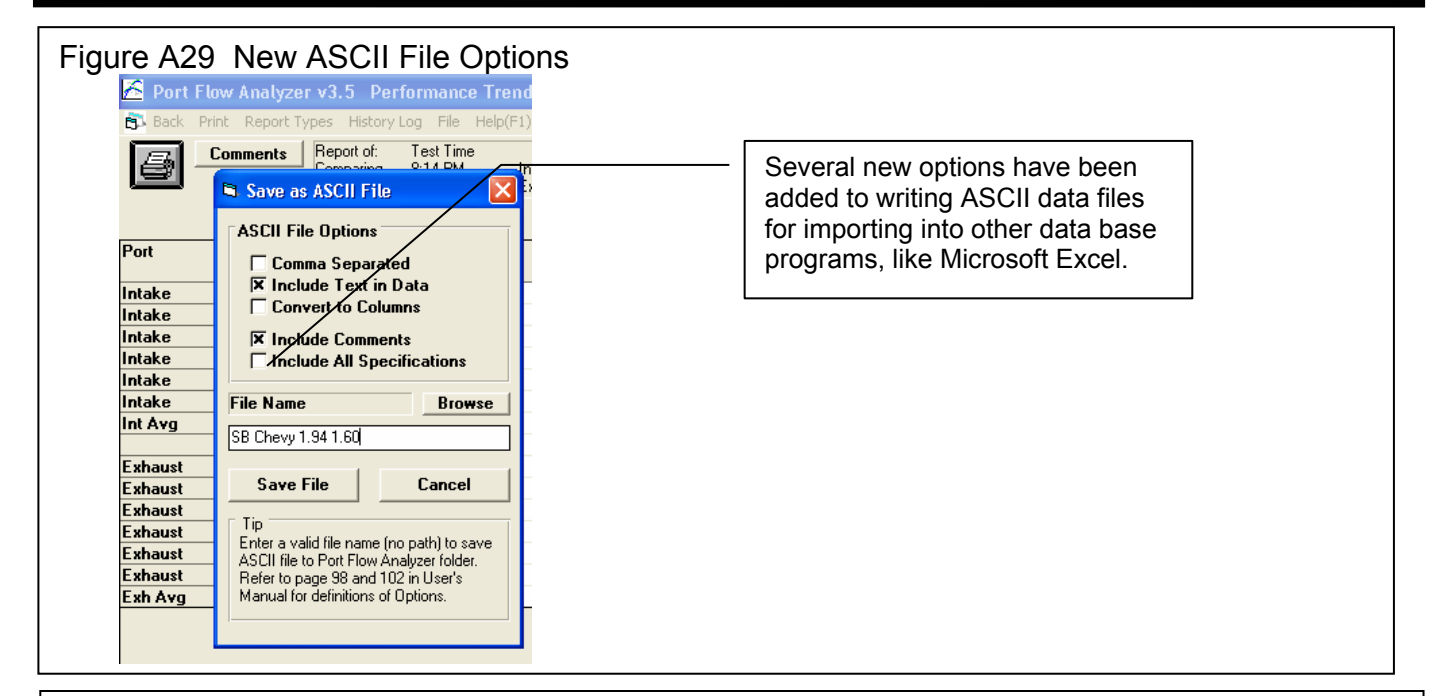

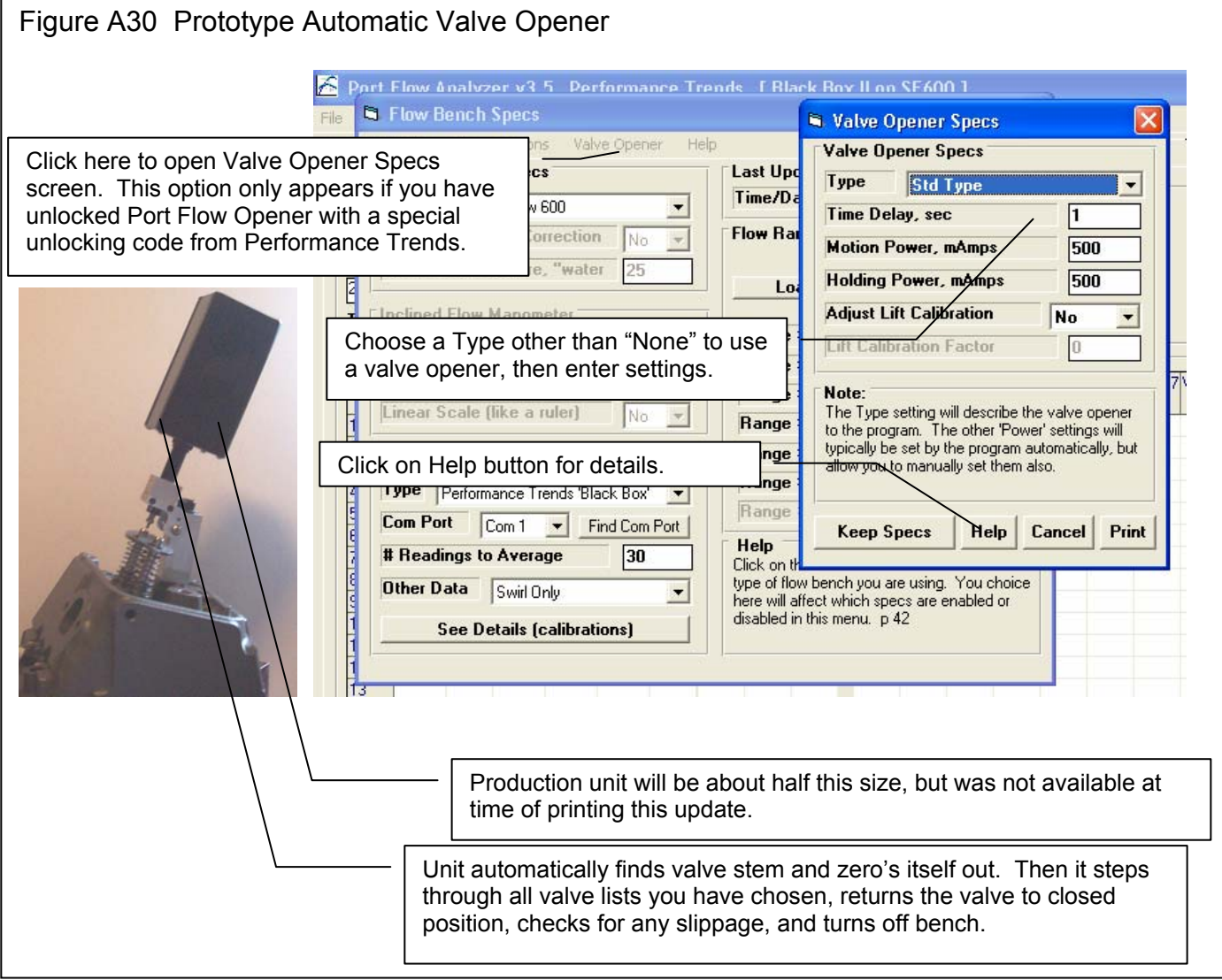

Figure A31 Features to Calibrate a Custom Flow Bench (similar to calibrating a Performance Trends' EZ Flow System) Click on Calibrate, then choose which range you want to calibrate. IMPORTANT: You must Analyzer v3.5 Performance Trends [ E If you have selected a calibrate the vertical manometer (test pressure) Flow Bench Specs "Custom with Orifices" pressure sensor if you are using electronics ack (ok) File Calibrate Help or "EZ Flow" style of BEFORE calibrating these ranges. It is General Rench Calibrate Sensors bench, then the CRITICAL the test pressure reading across the Type Cultom -Intake Range 1 Calibrate menu option sharp edged orifice is accurate. Intake Range 2 Use Temperat is made available. Intake Range 3 Rated Test Pr Intake Range 4 Enter Ranges for your bench below Intake Range 5 Inclined Flow 0 Intake Exhaust Intake Range 6 Before Calibrating: Range #1 35.5 37.4 Full Scale Rea Intake Range 7 For a Custom Range #2 71.4 75.6 Exhaust Range 1 Bench, you must Range #3 151 155 Exhaust Range 2 Linear Scale ( enter the "Full Exhaust Range 3 Range #4 299 313 Exhaust Range 4 Scale Reading", or Range #5 450 474 Electronics Exhaust Range 5 the highest reading Range #6 598 625 Type None Exhaust Range 6 you can see on Range #7 Exhaust Range 7 Com Port your inclined Help # Readings to Average 30 Click on the down arrow button to select the manometer. type of flow bench you are using. You choice Other Data None Without electronics. here will affect which specs are enabled or disabled in this menu. p 42 you must also set the "Linear Scale" parameter also. Calc Full Range CFM: Intake New Full Range CFM Current Full Range CFM 35.5 Theoretical CFM Flow Without Electronics you To calibrate, you will type in the inclined **Calibration Data** will install a sharp manometer reading and Orifice Diameter, in edged orifice of a 1.5 the test pressure across known diameter the orifice. Test pressure Incl. Manometer Reading where the cylinder is the pressure typically Corr Test Pressure, "H2O head typically goes. 10, 25 or 28 inches of You will turn on water). Measure Flow Data your bench and flow this orifice as Notes: you would a This screen lets you calibrate a 'Custom Bench' With electronics or for our cylinder head. or a Performance Trends 'EZ Flow System'. EZ Flow System, you will Install a Sharp Edged Orifice plate on the flow click on this Measure Flow bench in place of the test piece. Type in the Data button to record the 'Orifice Diameter' above and then click on the 'Measure Flow Data' button above and follow the Inclined Manometer and program instructions. Corr Test Pressure data electronically. Use Calc Value Help Cancel Print

#### Figure A32 Performance Trends' EZ Flow System

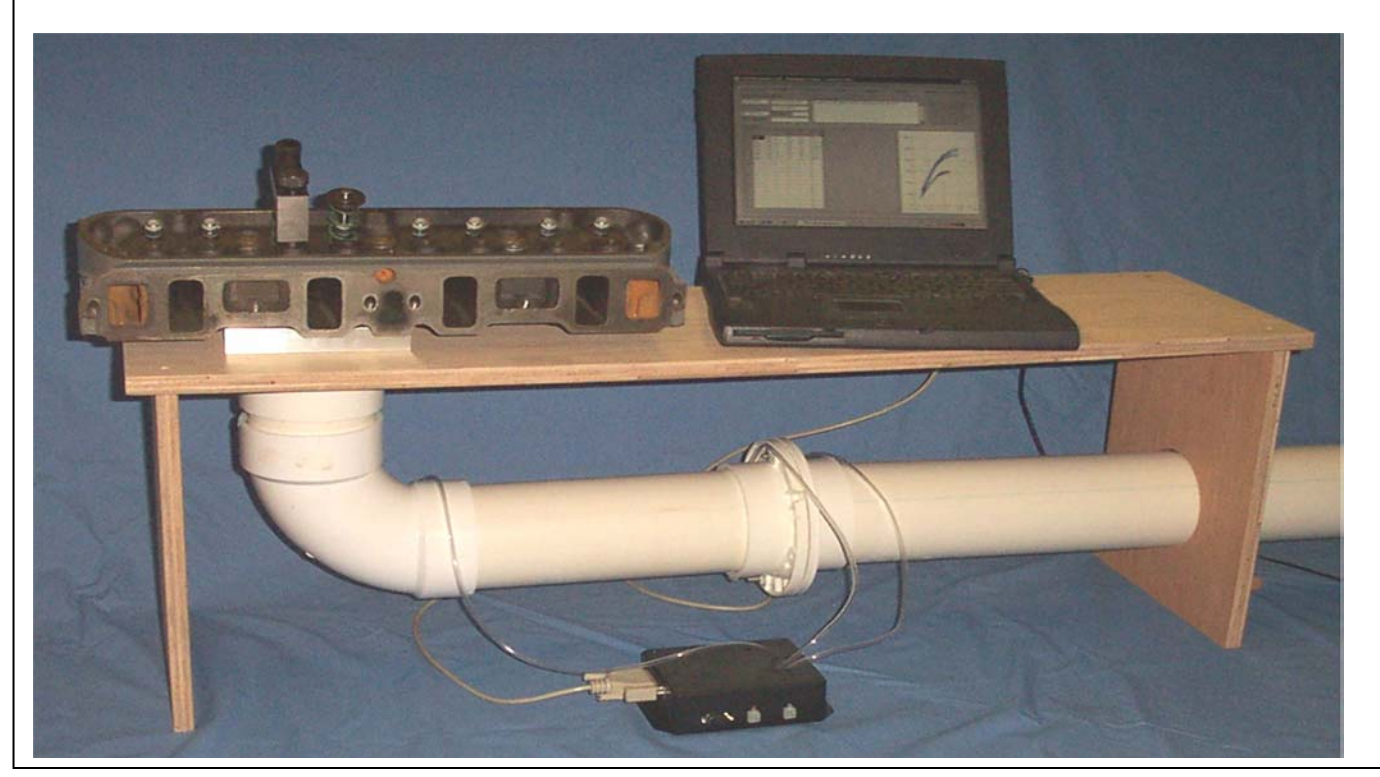

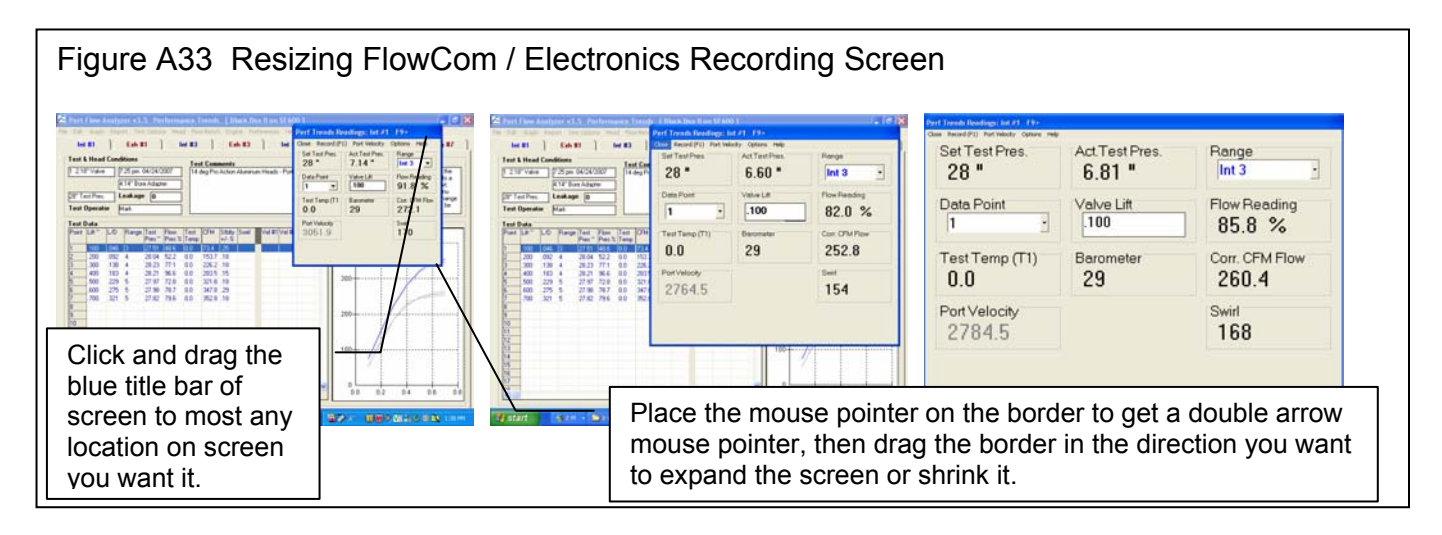